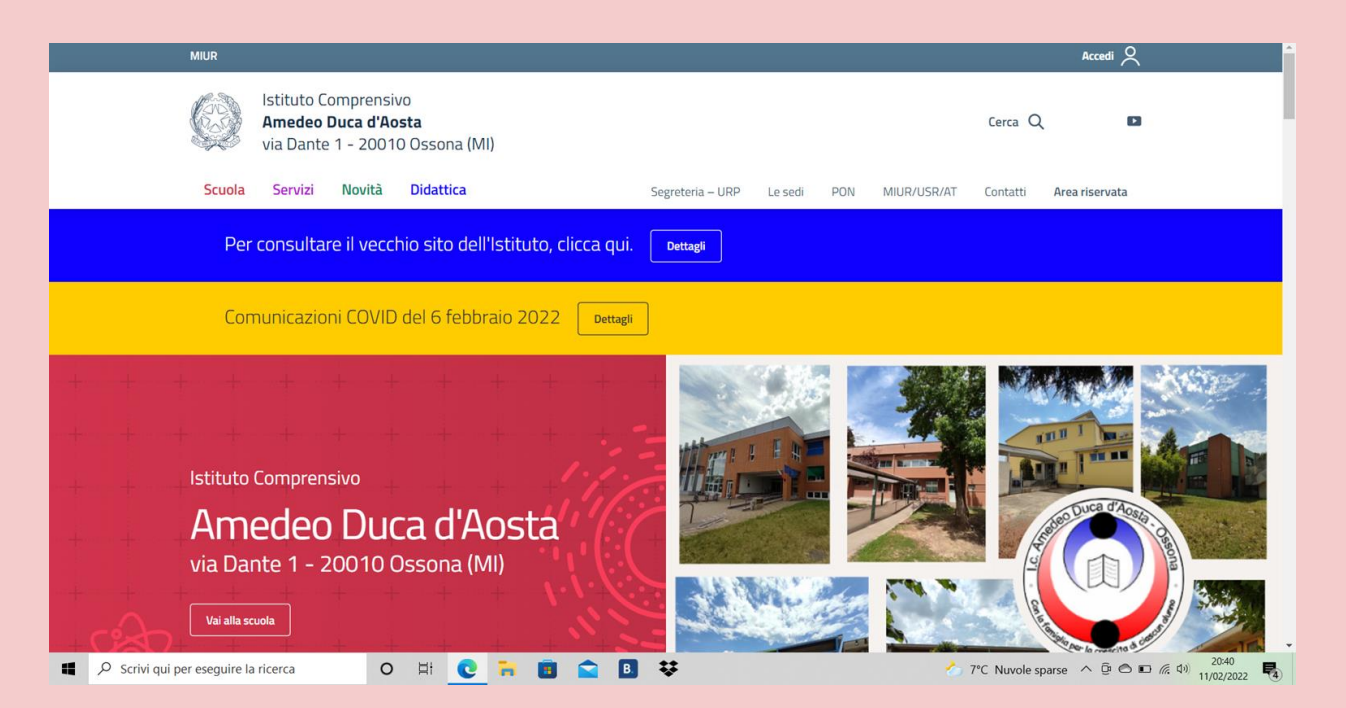

Dopo aver richiesto le credenziali in segreteria, recarsi sul sito https://www.icosson a.edu.it/agid/

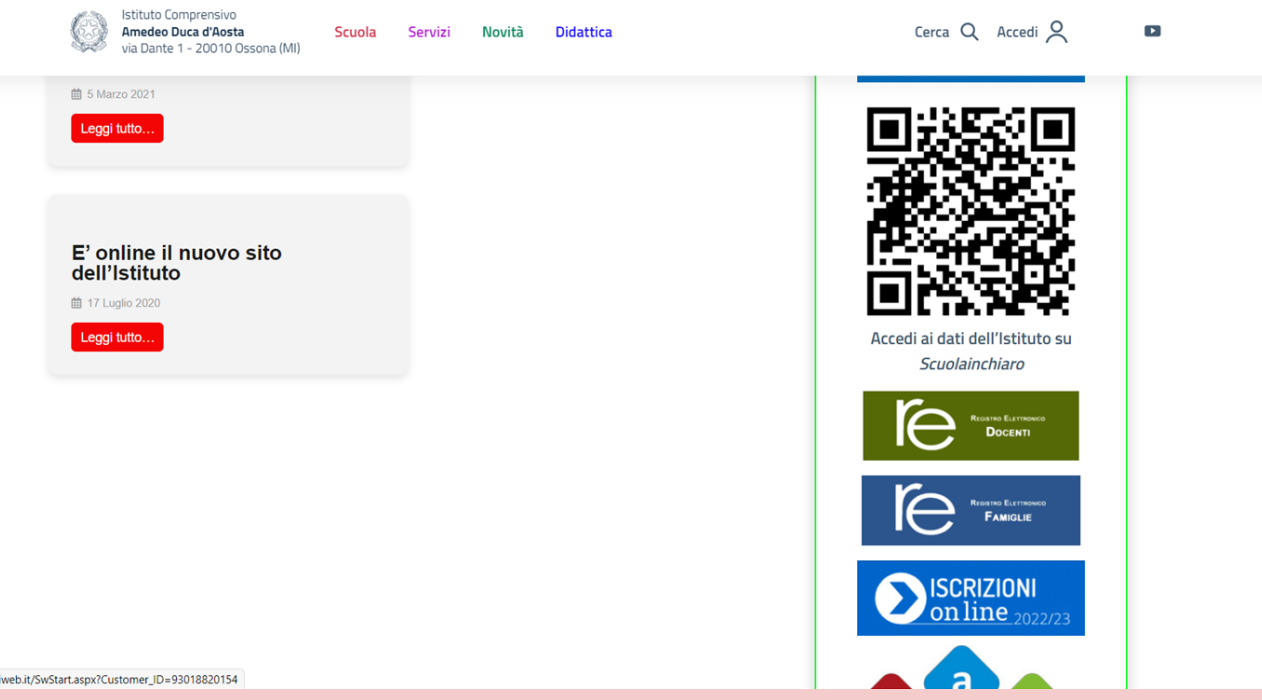

Cliccare su "Registro elettronico famiglie" (https://family.ax ioscloud.it/Secre t/RELogin.aspx)

https://family.sissiweb.it/SwStart.aspx?Customer\_ID=93018820154

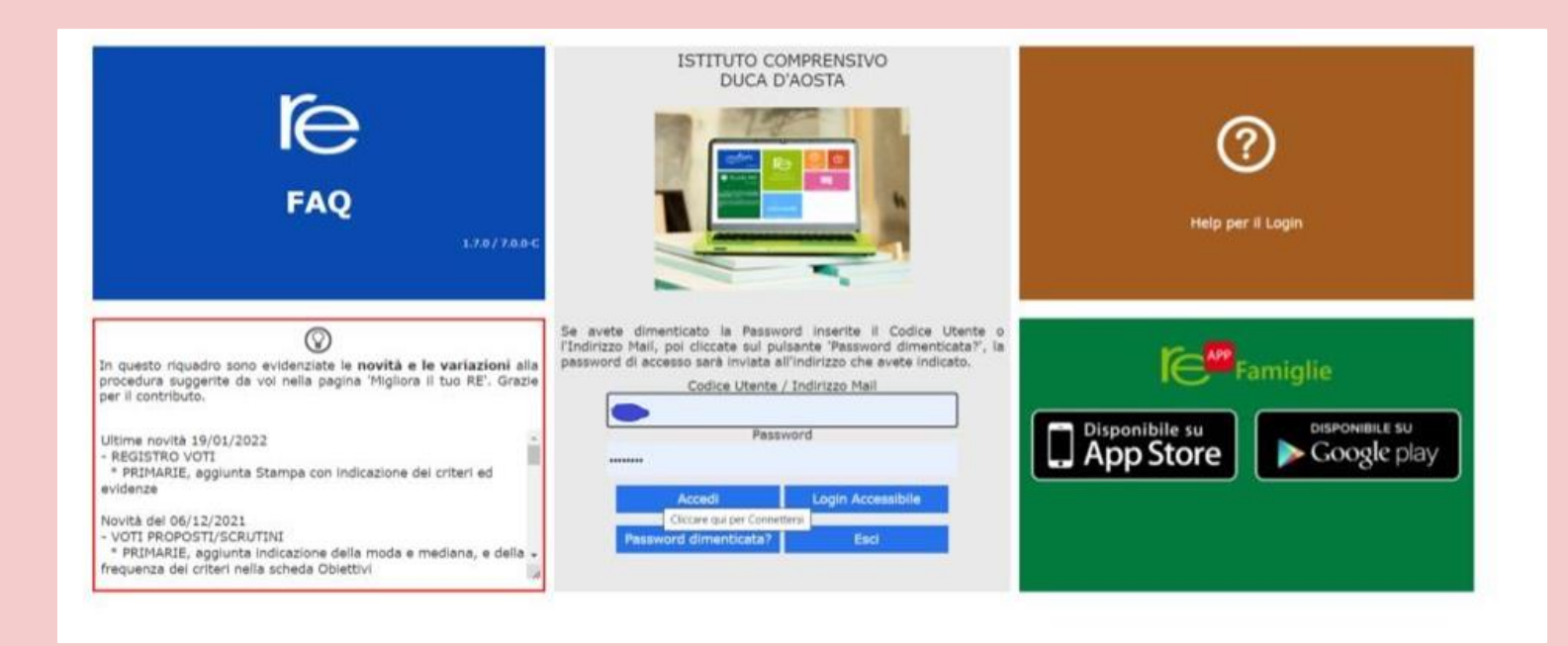

## Inserire il codice utente e la password forniti dalla segreteria

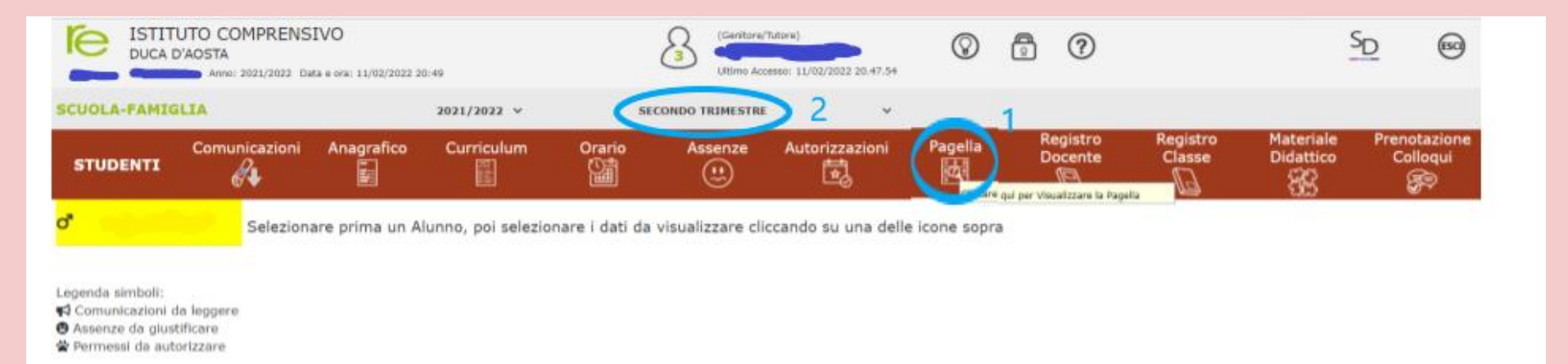

Cliccare sulla voce "Pagella" e selezionare il trimestre; a questo punto potete visualizzare la scheda di valutazione di vostro/a figlio/a.